## Aufgabe: Dreieckskonstruktion aus einer Seite und zwei Winkeln

## Geg: Dreieck: b=4,5cm; α=100°; γ=42°

| Was?                 | Wo?                  | Wie?                               |
|----------------------|----------------------|------------------------------------|
| Überschrift und      | Werkzeug Text        | (siehe Lösung unten)               |
| Angabe               | ABC                  | (für α, γ: Symbole /               |
|                      |                      | Grundeinstellungen)                |
| Seite b konstruieren | Werkzeug Strecke mit | Länge: 4.5                         |
|                      | fester Länge         |                                    |
|                      | ••                   |                                    |
| Punkte und Strecke   | rechte Maustaste /   | dann am Endpunkt anfassen und      |
| umbenennen           | Umbenennen           | drehen                             |
| Winkel a zeichnen    | Werkzeug Winkel mit  | auf C,A klicken, 100°, im          |
|                      | tester Große         | Unrzeigersinn                      |
|                      |                      |                                    |
| Strahl durch A und   | Werkzeug Strahl      | A,C' anklicken                     |
| C' zeichnen          |                      |                                    |
|                      |                      |                                    |
| C' ausblenden        |                      | auf das Kreissymbol links von C'   |
|                      |                      | klicken                            |
| Winkel γ zeichnen    | Werkzeug Winkel mit  | auf A,C klicken, 42°, gegen        |
|                      | fester Größe         | Uhrzeigersinn                      |
|                      |                      |                                    |
| Strahl durch C und   | Workzoug Strobl      | C At anklickon                     |
| $\Delta$ 'zeichnen   |                      | C,A annicken                       |
|                      | • •                  |                                    |
|                      | [                    | auf das Kreissymbol links von A    |
|                      |                      | klicken                            |
| Schnittpunkt         | Werkzeug Schneide    | auf Schnittpunkt der beiden        |
| ermitteln            |                      | Strahlen klicken                   |
|                      | E.                   |                                    |
| Strecke, Strahlen    |                      | auf das Kreissymbol links von      |
| ausblenden           |                      | Objekten klicken                   |
| Dreieck konstruieren | Werkzeug Vieleck     | auf A,B,C und wieder auf A klicken |
|                      |                      |                                    |
|                      |                      |                                    |
| Seiten umbenennen    | rechte Maustaste     |                                    |
|                      | /Umbenennen          |                                    |

| Winkel einzeichnen | Werkzeug Winkel  | β: C,B,A anklicken                 |
|--------------------|------------------|------------------------------------|
| Winkel umbenennen  | rechte Maustaste |                                    |
|                    | /Umbenennen      |                                    |
| Länge der drei     |                  | mit linker Maustaste anklicken und |
| Seiten angeben     |                  | in das Grafikfenster ziehen        |

## Lösung:

## Dreieckskonstruktioen aus einer Seite und zwei Winkeln

Geg: Dreieck: b=4,5cm; α=100°; γ=42°

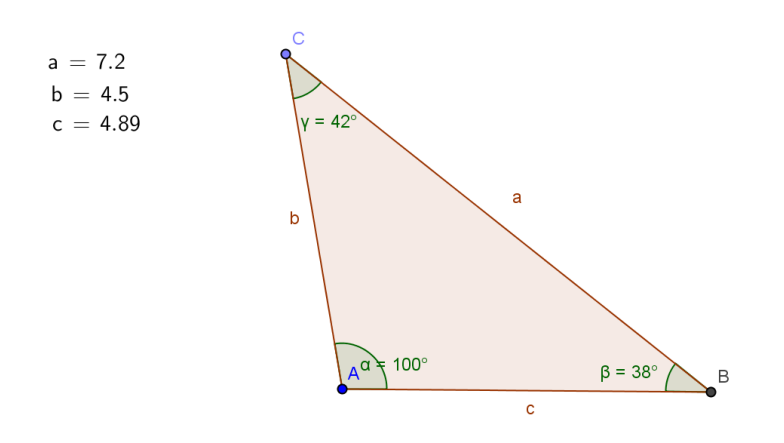